## How to sign up for Passaic County MRC

### Step 1: Create an NJLMN (New Jersey Learning Management Network) account.

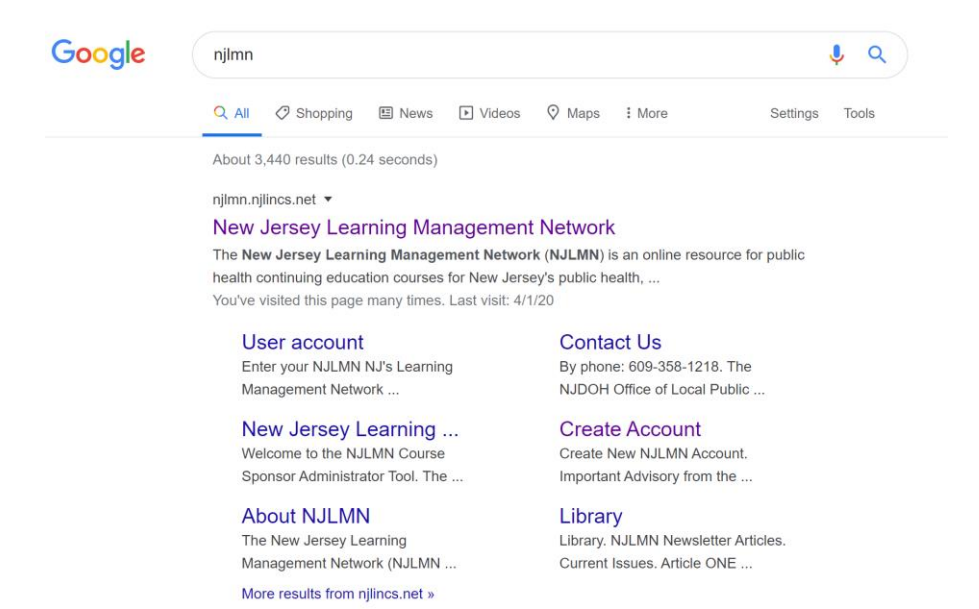

On your computer screen click on **Google Chrome**. Type **NJLMN** or **New Jersey Learning Management Network** in the search area. A page will appear just like the above. Click on **Create Account** on the right.

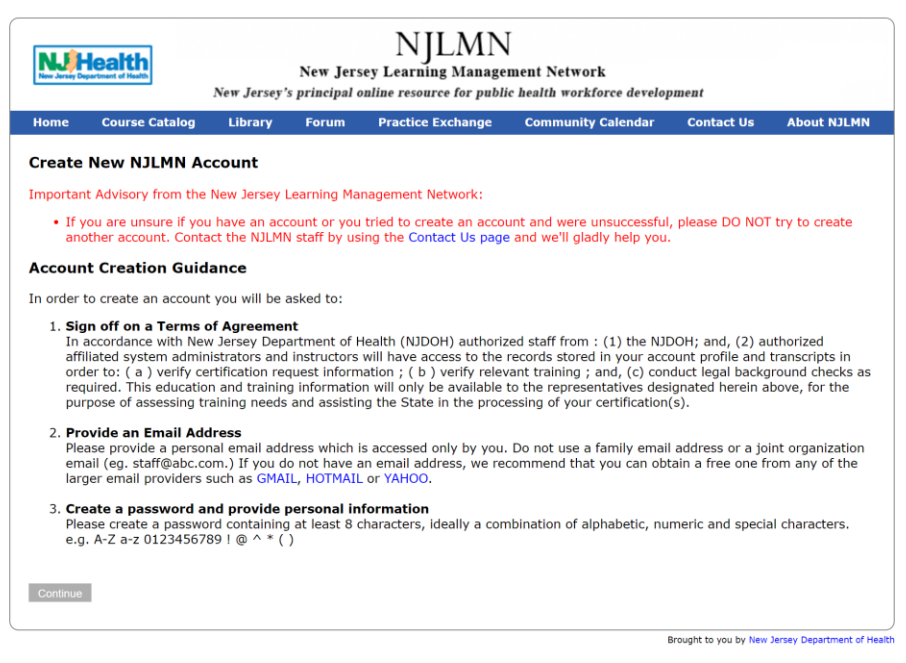

A page will appear just like the above. Click on **Continue** at the lowest left of the page.

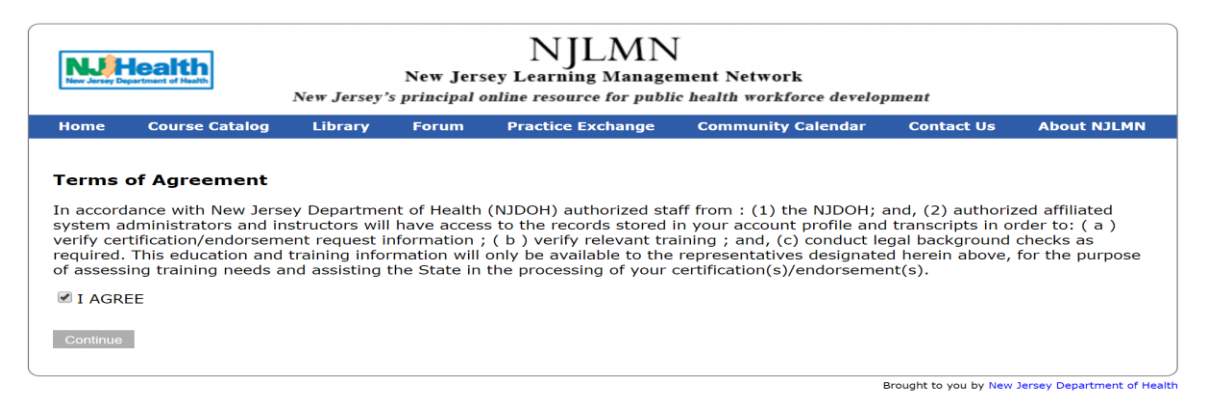

A page will appear just like the above. Select **I AGREE** then click on **Continue** at the lowest left of the page.

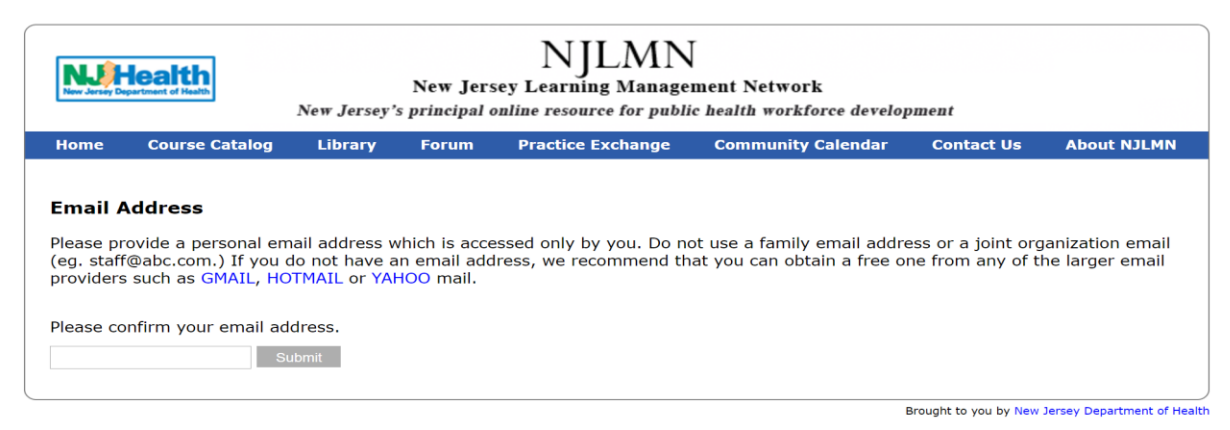

A page will appear just like the above. Please enter your **personal email address only** at the lowest left and click on **submit**.

| lome                                                                              | Course Catalog                                                                                | Library     | Forum      | Practice Exchange                    | Community Calendar        | Contact Us     | About NJLM   |
|-----------------------------------------------------------------------------------|-----------------------------------------------------------------------------------------------|-------------|------------|--------------------------------------|---------------------------|----------------|--------------|
|                                                                                   |                                                                                               |             | f          | CREATE AN ACCOL<br>or applebee@yahoo | NT<br>.com                |                |              |
| omple                                                                             | te this form to cro                                                                           | eate your a | ccount pro | ofile and join the Ne                | w Jersey Learning Mana    | gement Netwo   | ork (NJLMN). |
| lse this<br>eature:                                                               | account to sign<br>of the NJLMN.                                                              | onto the NJ | ILMN, regi | ster for courses, acc                | ess your registrations, t | ranscripts and | l other      |
| hank y                                                                            | ou and Welcome                                                                                | to the NJL  | MNI        |                                      |                           |                |              |
| LEAS                                                                              | SE FILL IN AL                                                                                 |             |            | EDS NOTED WI                         | TH AN *.                  |                |              |
| ASSW                                                                              | DRD *                                                                                         |             |            | CEQUIRED FILE                        | DS HAVE BEEN EN           | IERED.         |              |
| ASSW0                                                                             | ORD *<br>haracters)                                                                           |             |            | CEQUIRED FILE                        | DS HAVE BEEN EN           | TERED.         |              |
| Conta                                                                             | ORD *<br>haracters)                                                                           |             |            |                                      | DS HAVE BEEN EN           | TERED.         |              |
| ASSW6<br>6-10 C                                                                   | ORD *<br>haracters)<br>oct Information                                                        |             |            |                                      | DS HAVE BEEN EN           | IERED.         |              |
| ASSW6<br>6-10 C<br>Conta                                                          | DRD *<br>haracters)<br>act Information                                                        |             |            |                                      | DS HAVE BEEN EN           | IERED.         |              |
| ASSW0<br>6-10 C<br>Conta<br>rst Name                                              | DRD *<br>haracters)<br>tet Information<br>, *                                                 |             |            |                                      | JS HAVE BEEN EN           | IERED.         |              |
| Conta<br>irst Name<br>liddle Ini                                                  | DRD *<br>haracters)<br>.ct Information<br>. *<br>.dal                                         |             |            |                                      | JS HAVE BEEN EN           | iered.         |              |
| Conta<br>irst Name<br>liddle Ini<br>ast Name<br>uffix<br>If Applica               | DRD *<br>haracters)<br>.ct Information<br>. *<br>.tial<br>. *                                 |             |            |                                      | JS HAVE BEEN EN           | TERED.         |              |
| Conta<br>irst Name<br>diddle Ini<br>ast Name<br>buffix<br>If Applica<br>ddress Li | DRD *<br>heracters)<br>ict Information<br>. *<br>idl<br>. *<br>ble: Jr, Sr, M.D. Etc)<br>ne 1 |             |            |                                      | JS HAVE BEEN EN           | TERED.         |              |

Complete the above form to create your account profile and join the **New Jersey Learning Management Network.** 

## Congratulation! You now have NJLMN account.

### Step 2: Log in to NJLMN account.

| Google | njimn                                                                                                    | I Q                                                                               |
|--------|----------------------------------------------------------------------------------------------------|-----------------------------------------------------------------------------------|
|        | 🔍 All 🛷 Shopping 🗉 News 🕨 Video                                                                                                    | s 🖓 Maps 🗄 More Settings Tools                                                    |
|        | About 3,440 results (0.24 seconds)                                                                                                    |                                                                                   |
|        | njlmn.njlincs.net 🔻                                                                                                    |                                                                                   |
|        | New Jersey Learning Manageme                                                                                                    | ent Network                                                                       |
|        | The New Jersey Learning Management Netw<br>health continuing education courses for New Jo<br>You've visited this page many times. Last visit: | vork (NJLMN) is an online resource for public<br>ersey's public health,<br>4/1/20 |
|        | User account<br>Enter your NJLMN NJ's Learning<br>Management Network                                                                          | Contact Us<br>By phone: 609-358-1218. The<br>NJDOH Office of Local Public         |
|        | New Jersey Learning<br>Welcome to the NJLMN Course<br>Sponsor Administrator Tool. The                                                         | Create Account<br>Create New NJLMN Account.<br>Important Advisory from the        |
|        | About NJLMN<br>The New Jersey Learning<br>Management Network (NJLMN                                                                           | Library<br>Library. NJLMN Newsletter Articles.<br>Current Issues. Article ONE     |
|        | More results from njlincs.net »                                                                                                    |                                                                                   |

On your computer screen click on **Google Chrome**. Type **NJLMN** or **New Jersey Learning Management Network** in the search area. A page will appear just like the above. Click on **User account** on the left.

| NJLMN<br>New Jersey Department of Health<br>New Jersey's principal online resource for public health workforce development |                                                                  |                |           |                   |                    |            |             |
|----------------------------------------------------------------------------------------------------|------------------------------------------------------------------|----------------|-----------|-------------------|--------------------|------------|-------------|
| Home                                                                                                    | Course Catalog                                                   | Library        | Forum     | Practice Exchange | Community Calendar | Contact Us | About NJLMN |
| Usernam<br>Usernam<br>Enter your M<br>Password                                                                             | account<br>Request new pase<br>e *<br>UJLMN NJ's Learning Manage | gement Network | username. |                   |                    |            |             |
| Enter the pa                                                                                                    | ssword that accompanies                                          | your username. |           |                   |                    |            |             |

Enter your Username and Password. Then click on Log in at the lower left.

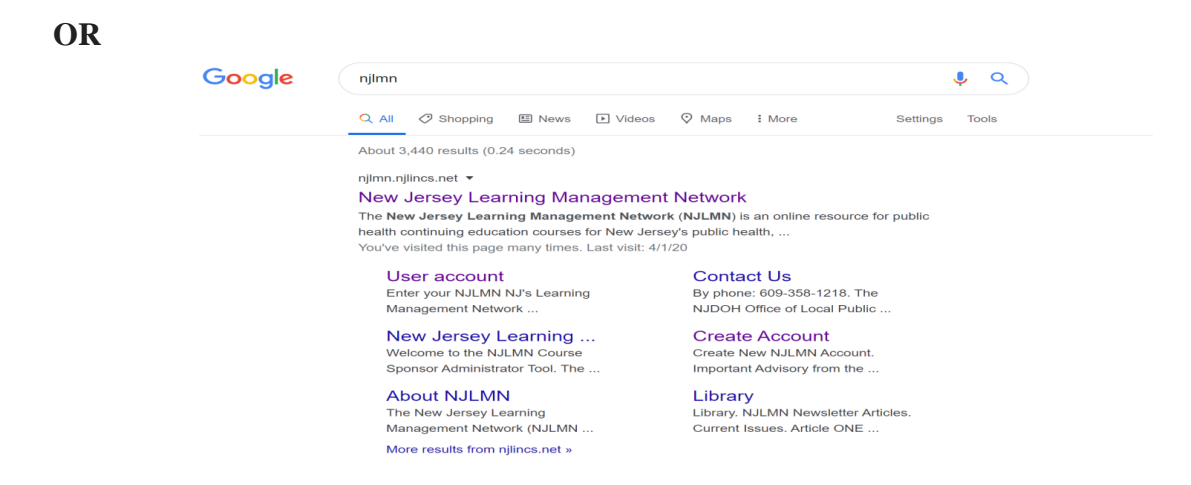

On your computer screen click on **Google Chrome**. Type **NJLMN** or **New Jersey Learning Management Network** in the search area. A page will appear just like the above. Click on **New Jersey Learning Management Network** at the top.

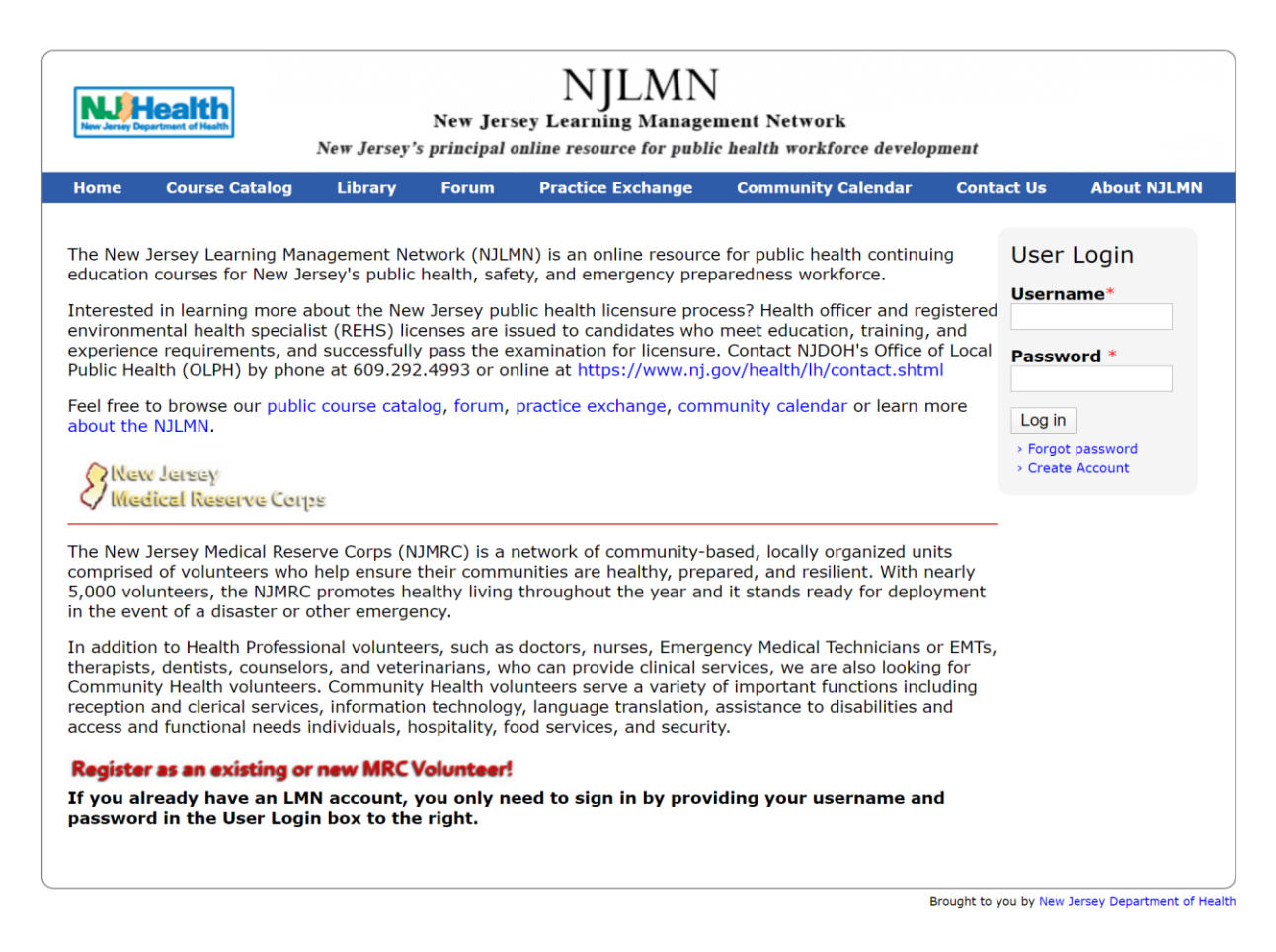

A page will appear just like the above. Enter your **Username** and **Password** at the right top corner and **Log in**.

## Step 3: Sign in for MRC

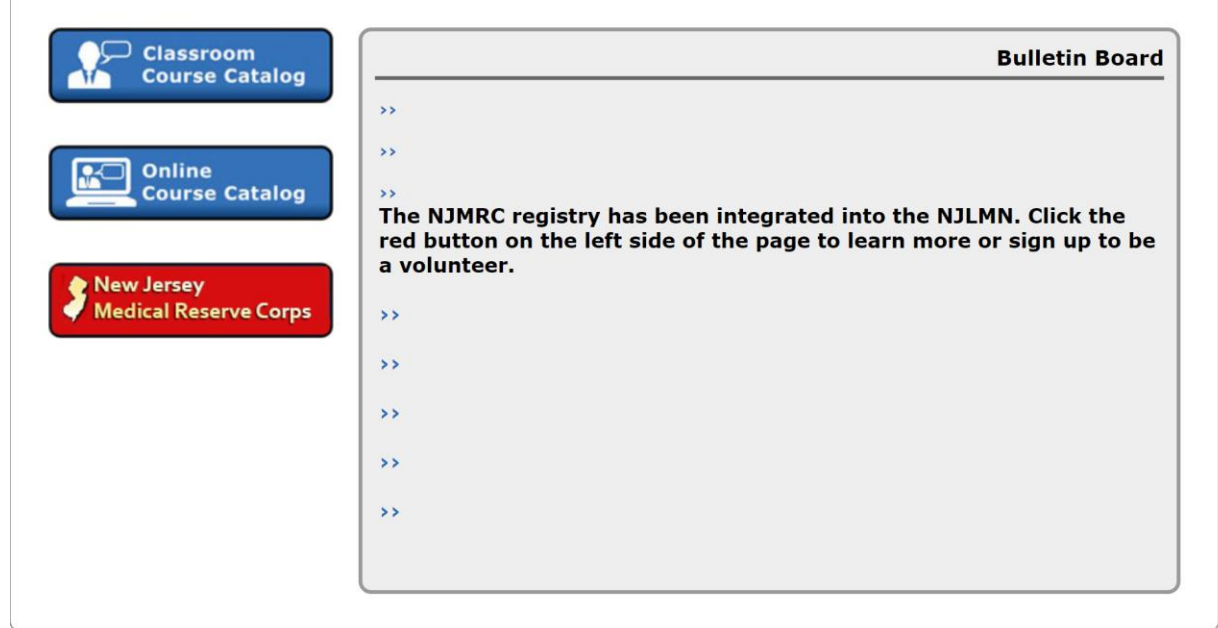

Brought to you by New Jersey Department of Health

Once you sign in to your NJLMN account. The first page will appear just like the above. Click on **New Jersey Medical Reserve Corps** on the left.

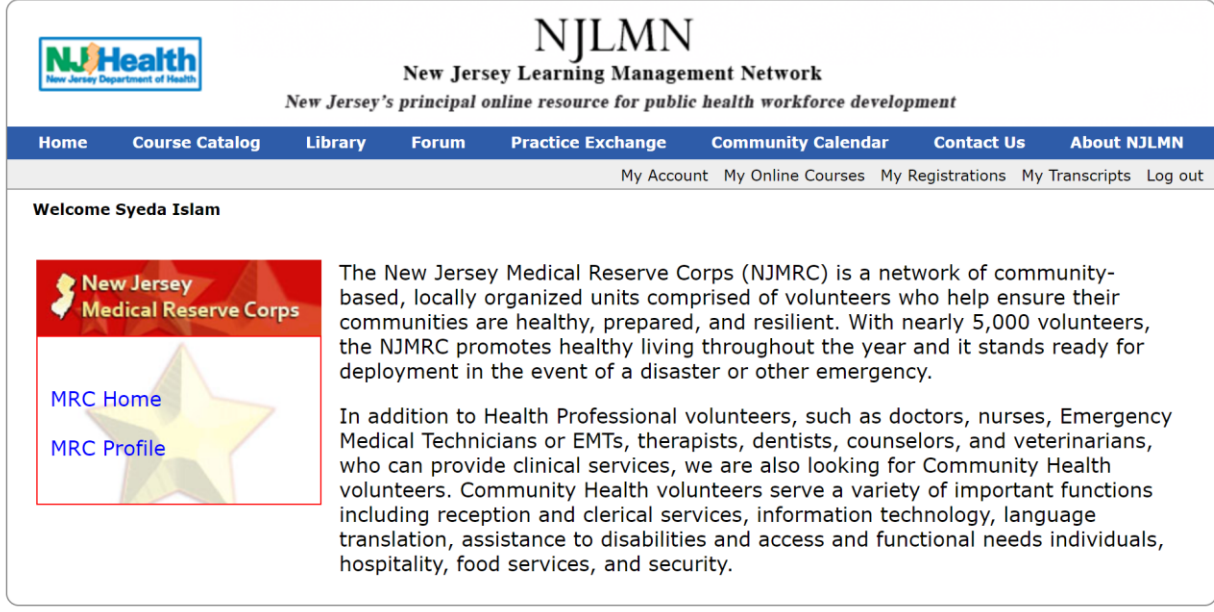

Brought to you by New Jersey Department of Health

A page will appear like the above. Click on MRC Profile.

|                          | MRC Profile                          |   |
|--------------------------|--------------------------------------|---|
| County Of<br>Residence * | Passaic County Medical Reserve Corps | V |

Please select the County of Residence as **Passaic County Medical Reserve Corps.** Complete the entire profile **save and submit**.

Congratulation! You just signed up to become a Passaic County MRC Volunteer.

**Please Note:** You application will be approved by Passaic County MRC Administrator. You will be contacted if we need additional information. There will be a separate **NJLMN** sign in sheet at the **MRC trainings/activities** for the purpose of credits. **NJLMN** is a resource to retrieve a transcript of your credits, print out certificates, find out about other trainings (in - person or on-line) and other course offerings in New Jersey.

# Thank you!